When you install the Monitor Driver, resolution and frequency are automatically set to the Monitor. So you can work on the clearer display. You can download the driver on http://www.lge.com

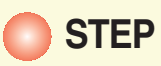

1. Click on Start, select Settings, then click Control Panel. Double click on Display.

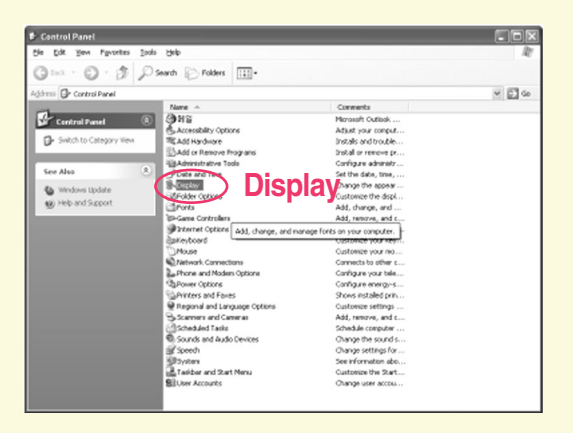

2. Select the Settings tab and Click on Advanced....

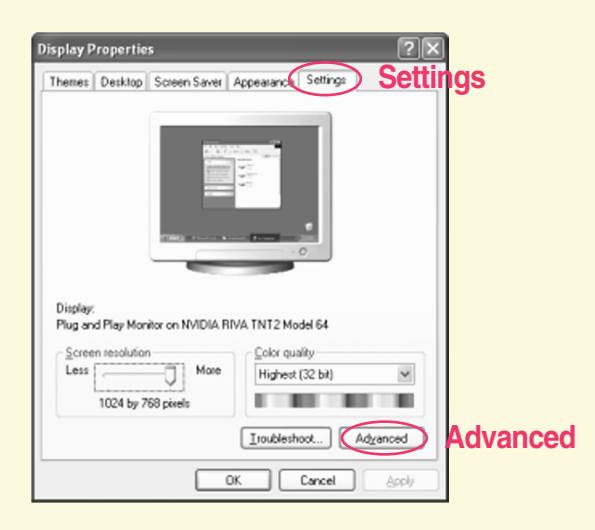

**3.** Select the **Monitor** tab and Click on **Properties**.

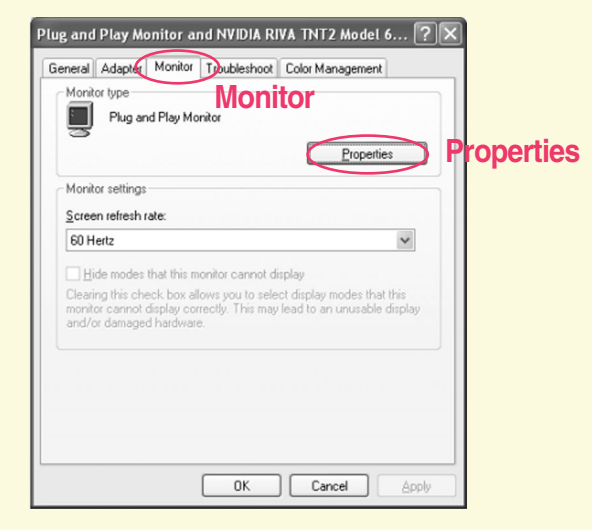

4. Click on Driver tab and Click on Update Driver....

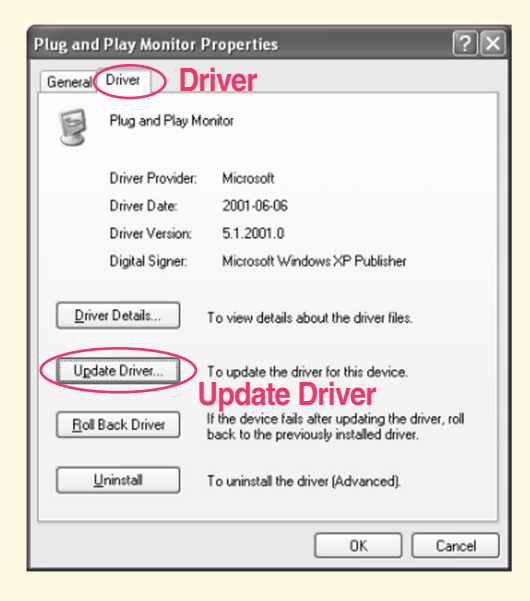

5. Select the Install from a list or specific location (Advanced) option and click on Next.

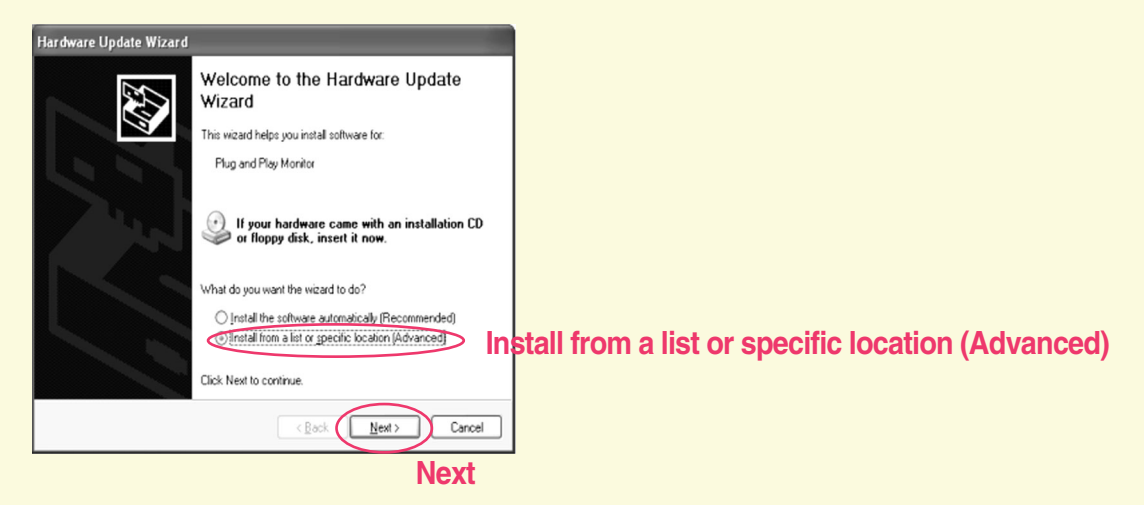

6-1. Select the Search for the best driver in these locations and Click on Next.

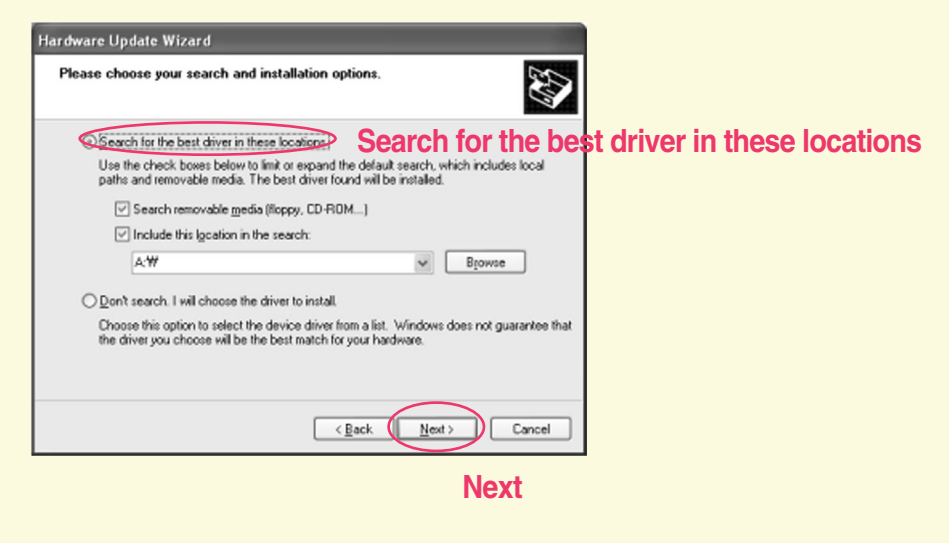

IF you see 'Cannot Continue the Hardware Update Wizard' window on your monitor, Click on Back and then follow these steps  $(5 \rightarrow 6-2 \rightarrow 7)$ .

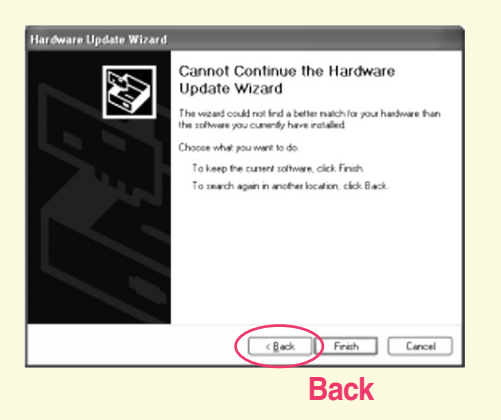

6-2. Select the Don't Search. I will choose the driver to install and Click on Next.

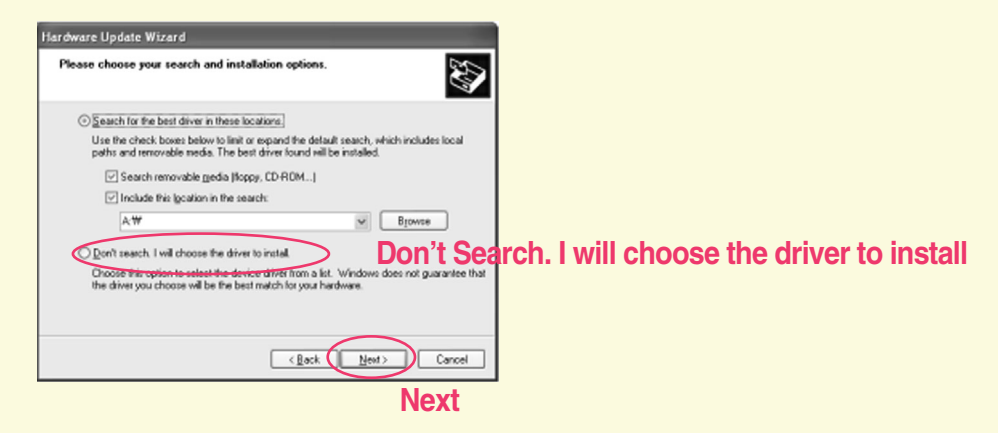

### Select the Have Disk...... and click on Browse.

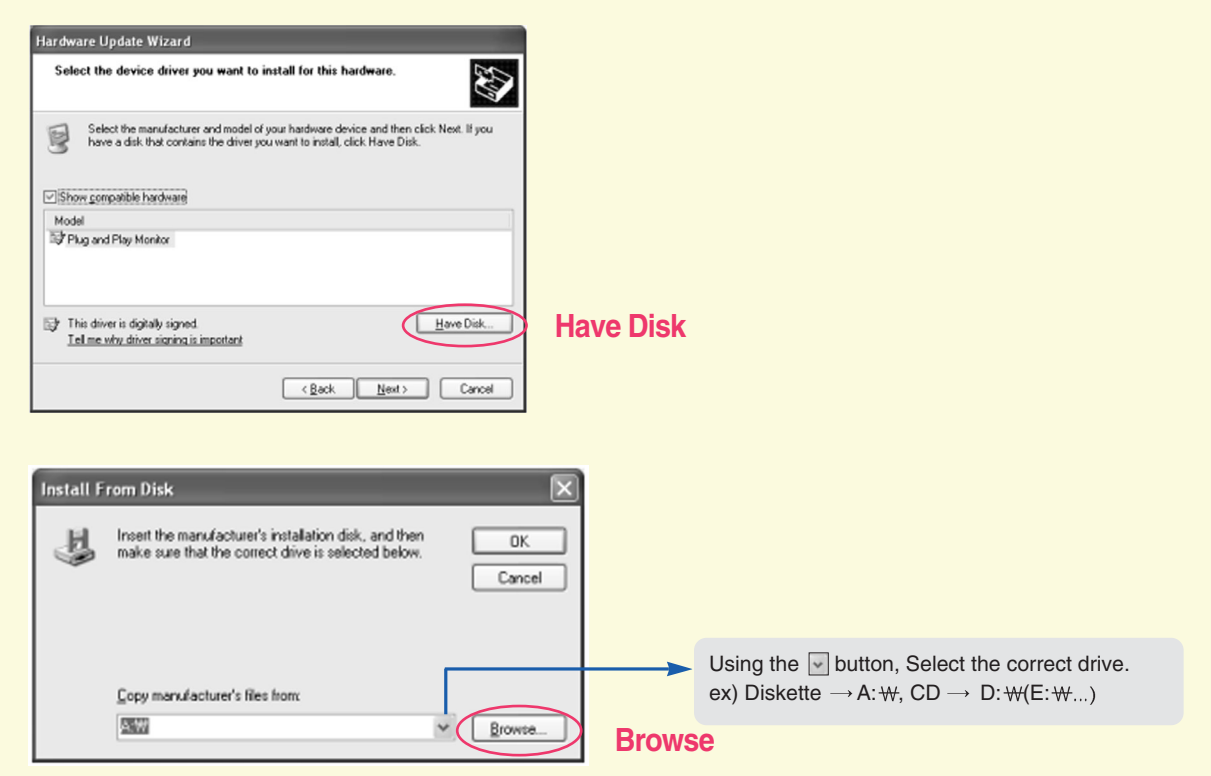

Find and open the \*.INF file on your CD-ROM (or diskette) (under the \Driver (\Windows...) directory) and click on OK.

Click on Next to install the selected monitor.

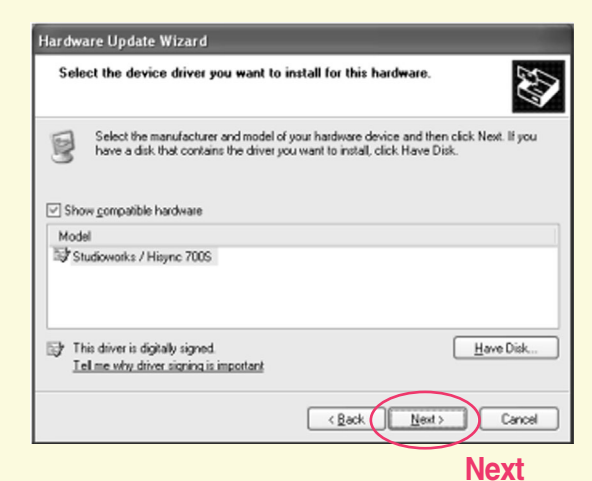

7. Click on Finish.

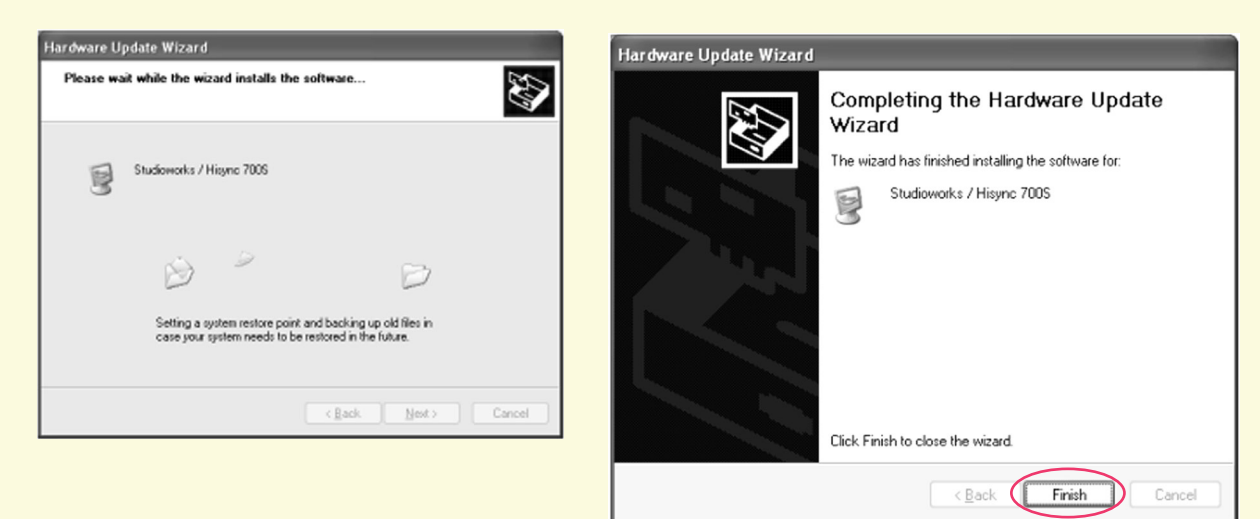

### Finish

### **Important Notice**

This message may appear several times during the installation of your monitor driver. Click **Continue Anyway** to continue (Windows XP). This action will not harm your monitor or system.

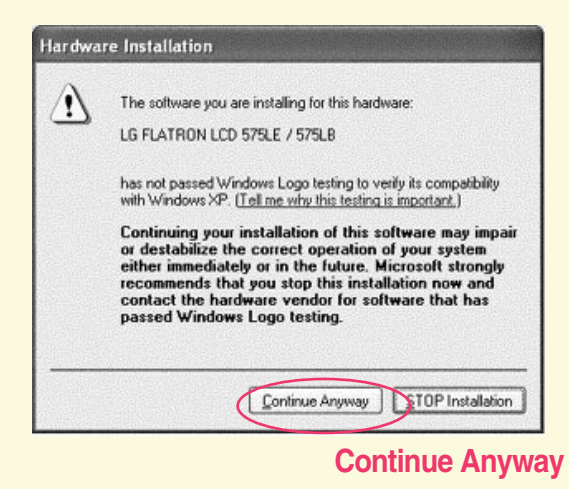

## Windows XP 사용자를 위한 설치 순서

모니터 드라이버를 설치하면 해상도 및 주파수가 모니터에 맞게 설정되므로 선명한 화면에서 작업하실 수 있습니다. 홈페이지 http://www.lge.co.kr에서도 다운받아서 설치하실 수 있습니다.

제공된 CD를 드라이브에 넣으세요.

### 💽 설치 순서

1. '시작'→ '설정'→ '제어판'→ '디스플레이' 클릭

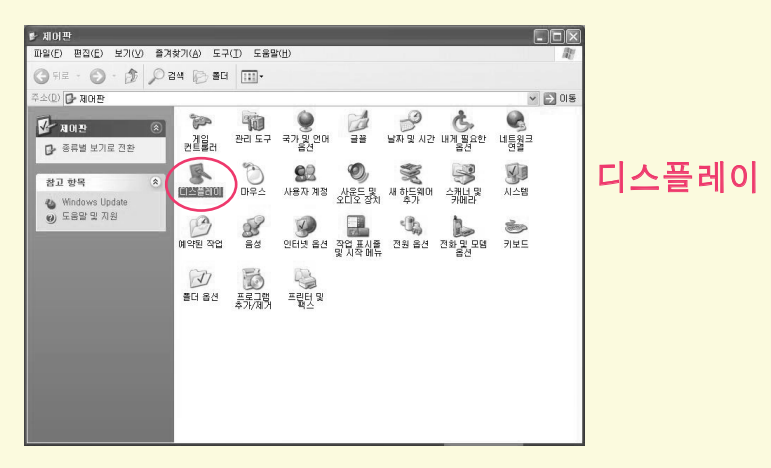

**2.** '설정' 클릭 → '고급(V).....' 클릭

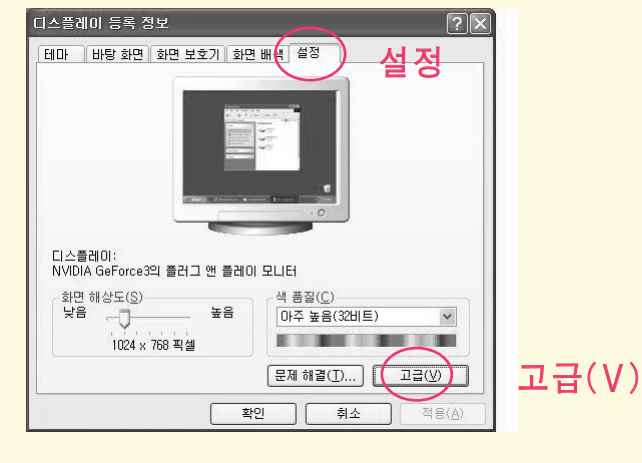

3. '모니터' 클릭 → '속성(P)' 클릭

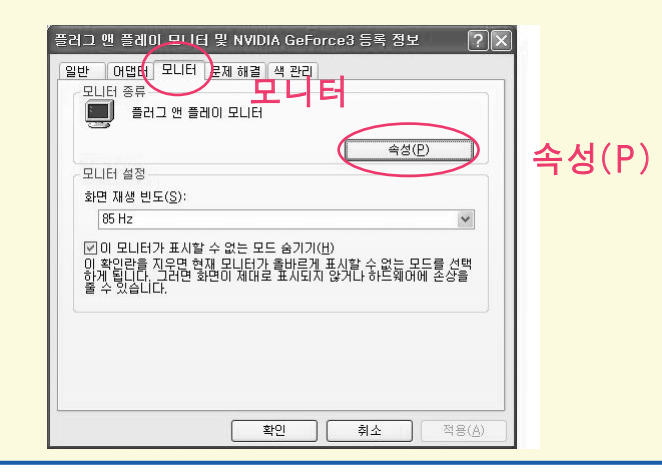

# Windows XP 사용자를 위한 설치 순서

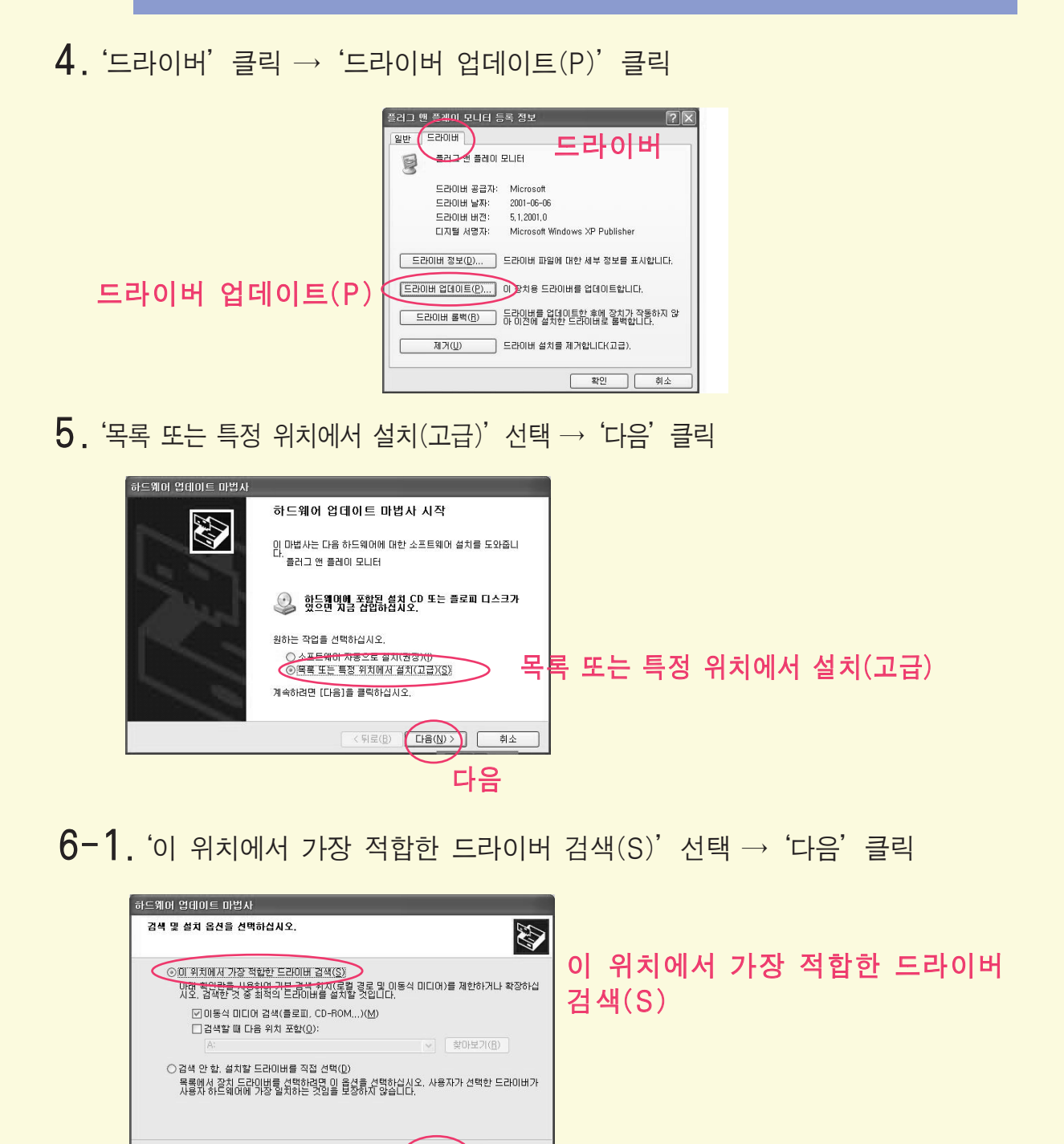

**만약**, 하기와 같이 '하드웨어 업데이트 마법사을 계속할 수 없습니다.'라는 문구가 보이는 경우에는..... '뒤로'를 선택한 후, 다음과 같은 단계를 따라주시기 바랍니다. : 5 → 6-2 → 7

< 뒤로(<u>B</u>) (다음(<u>N</u>) > 취소

다음

| 하드웨어 업데이트 마법사    |                                                           |
|------------------|-----------------------------------------------------------|
|                  | 하드웨어 업데이트 마법사를 계속할 수 없<br>습니다.                            |
|                  | 현재 설치되어 있는 소프트웨어 외에, 사용자 하드웨어에 더 적합<br>한 소프트웨어를 찾지 못했습니다. |
| and the state of | 옵션을 선택하십시오.                                               |
|                  | 현재 소프트웨어를 유지하려면 [마침]을 클릭하십시오.                             |
|                  | 다른 위치에서 다시 검색하려면 [뒤로]을 물락하십시오.                            |
|                  | 뒤로                                                        |
|                  | $\frown$                                                  |
|                  | < 뒤로( <u>B</u> ) 마침 취소                                    |

## Windows XP 사용자를 위한 설치 순서

6-2. '검색 안 함. 설치할 드라이버 직접 선택(D)' 클릭  $\rightarrow$  '다음' 클릭

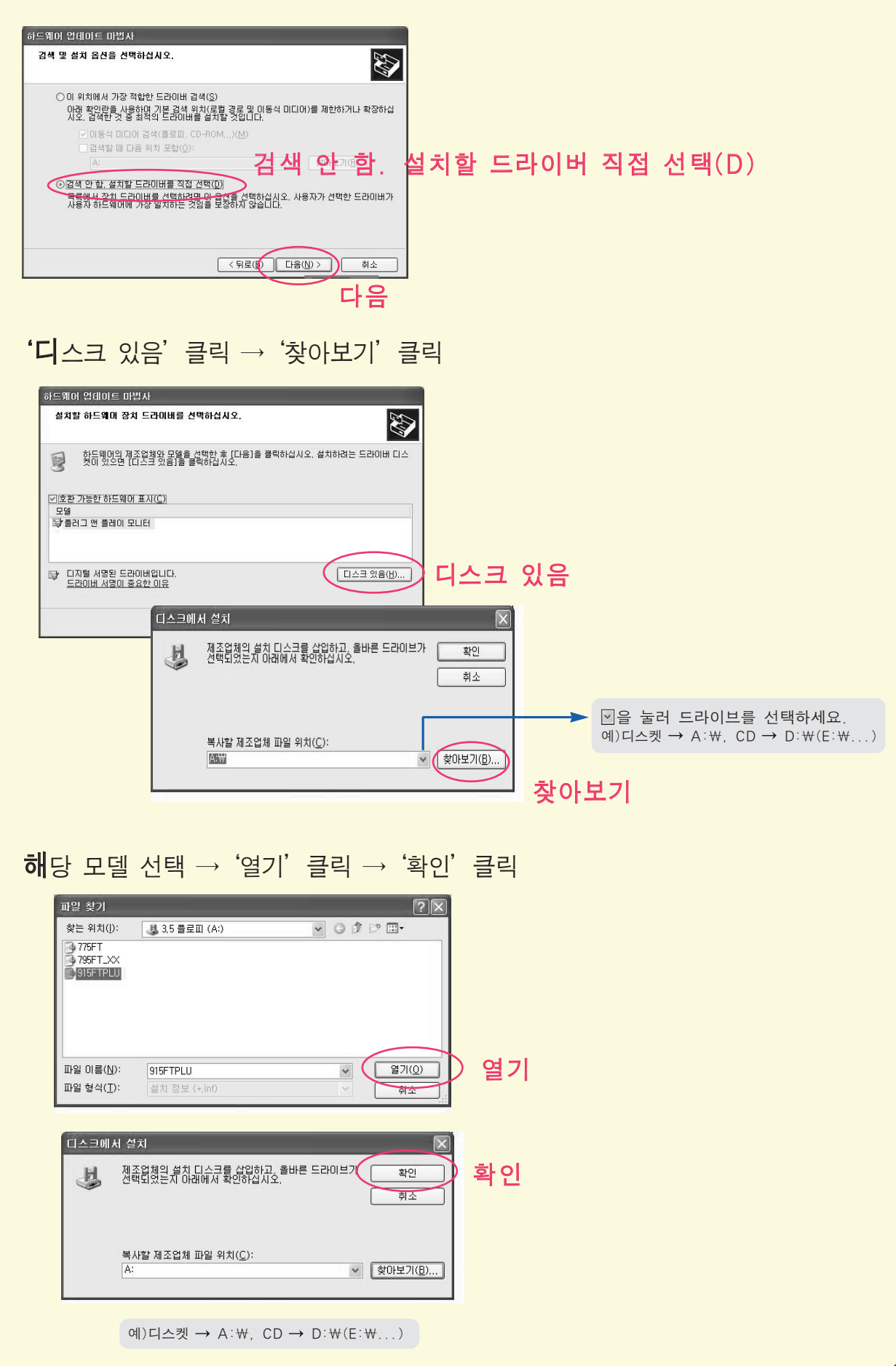

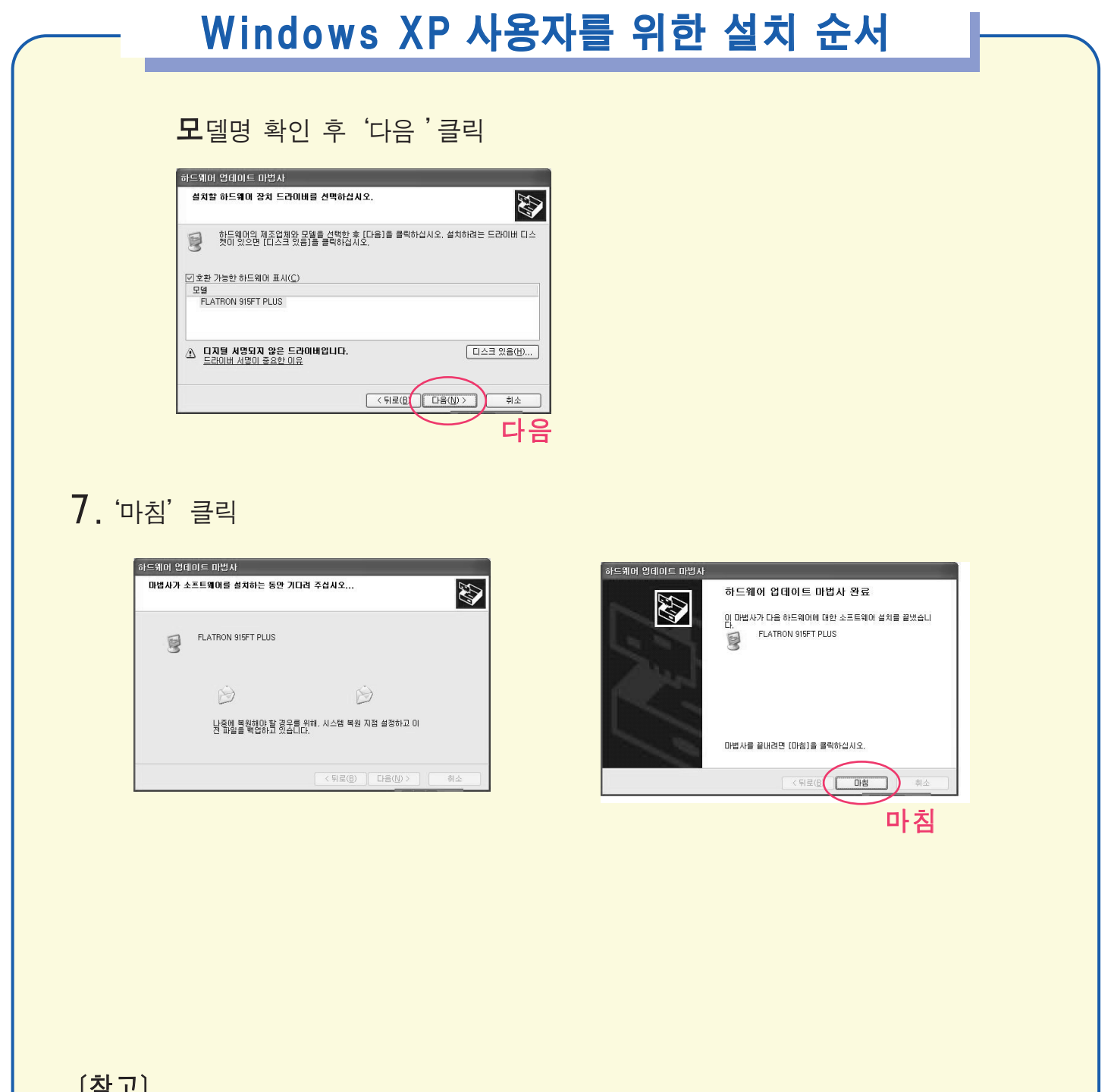

[참고]

WINDOWS XP 드라이버 설치시 아래와 같은 메세지가 뜨는 경우엔 '계속(C)'을 선택하여 설치를 계속하십시오.

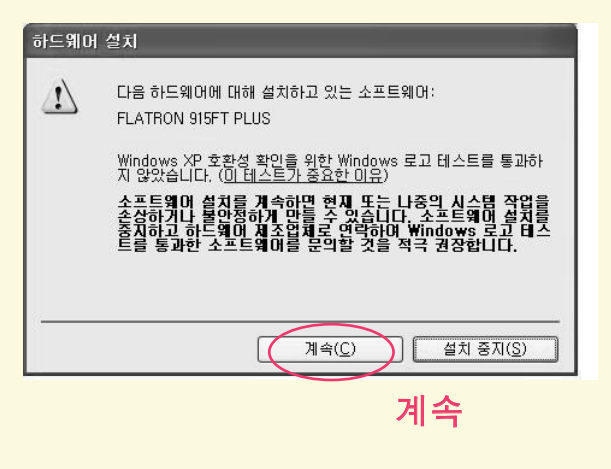

当您安装显示器驱动程序时,分辨率和频率会自动安装在显示器上。您可以 在更清晰的状态下工作。如果您的CD或磁盘遗失,请到下列地址下载: http://www.lge.com

## 🔵 步骤

1. 点击开始,选择设置选项,然后点击控制面板,双击显示图标。

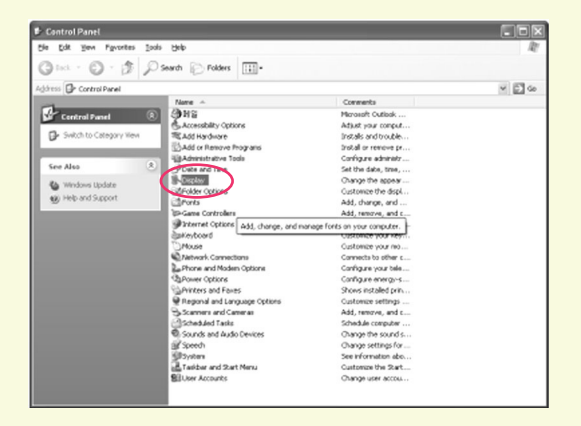

**2.** 选择设置条,点击高级…。

| isplay Propertie              | s                |              | _        | ?     |
|-------------------------------|------------------|--------------|----------|-------|
| Themes Desktop                | Screen Saver     | Appearance   | Settings |       |
| Display:<br>Plug and Play Mor | itor on NVIDIA F | RIVA TNT2 Mg | o        |       |
| Screen resolution             | n                | Color qu     | ality    | _     |
| Less                          | More             | Highest      | (32 bit) | ~     |
| 1024 by 7                     | 68 pixels        |              |          |       |
|                               |                  | Iroublesh    | oot Ady  | anced |
|                               |                  | ок           | Cancel   | Acolu |

3. 选择监视器,点击属性。

![](_page_8_Picture_8.jpeg)

## Windows XP 用户

4. 点击驱动程序,然后点击更新驱动程序…。

![](_page_9_Picture_2.jpeg)

5. 选择从列表或指定位置安装(高级)选项,然后点击下一步。

![](_page_9_Picture_4.jpeg)

**6-1.** 选择在这些位置上搜索最佳驱动程序。然后点击下一步。

![](_page_9_Picture_6.jpeg)

## Windows XP 用户

如果您看到无法继续硬件更新向导信息,点击上一步,然后按下列步骤进行。(5 → 6-2 → 7)。

![](_page_10_Picture_2.jpeg)

## **6-2.** 选择不要搜索。我要自己选择要安装的驱动程序,然后点击下一步。

![](_page_10_Picture_4.jpeg)

### 选择从磁盘安装,然后点击浏览。

![](_page_10_Picture_6.jpeg)

![](_page_10_Picture_7.jpeg)

# Windows XP 用户

在您的CD或磁盘上(在\Driver(\Windows…)目录下)找到并打开\*.INF文件,点击OK。

点击**下一步**进行安装。

| Hardware Update Wizard                                                             |                                                                                            |
|------------------------------------------------------------------------------------|--------------------------------------------------------------------------------------------|
| Select the device driver you want to                                               | install for this hardware.                                                                 |
| Select the manufacturer and model of have a disk that contains the driver y        | f your hardware device and then click Next. If you<br>ou want to install, click Have Disk. |
| Model                                                                              | 1                                                                                          |
| Studioworks / Hisync 700S                                                          |                                                                                            |
| This driver is digitally signed.<br><u>Tell me why driver signing is important</u> | Have Disk                                                                                  |
|                                                                                    | < Back Next > Cancel                                                                       |

**7.** 点击结束。

![](_page_11_Picture_5.jpeg)

### 重要提示

在您安装显示器驱动程序时,下列信息可能会出现几次。点击Continue Anyway继续进行 (Windows XP)。对您的显示器或系统没有损害。

| A        | The software you are installing for this hardware:                                                                                                    |
|----------|----------------------------------------------------------------------------------------------------|
| <u> </u> | LG FLATRON LCD 575LE / 575LB                                                                                                    |
|          | has not passed Windows Logo testing to verify its compatibility<br>with Windows XP. ( <u>Tell me why this testing is important.</u> )                                                                                                    |
|          | Continuing your installation of this software may impair<br>or destabilize the correct operation of your system<br>either immediately or in the future. Microsoft strongly<br>recommends that you stop this installation now and<br>contact the hardware vendor for software that has<br>nassed Windows Long testion. |
|          | passed annound cogo termige                                                                                                    |